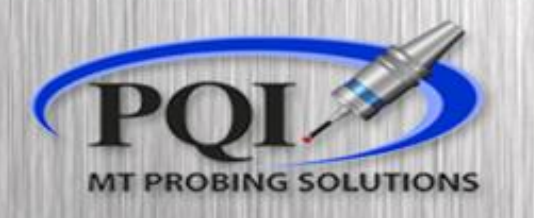

#### Powered by: **RENISHAW**

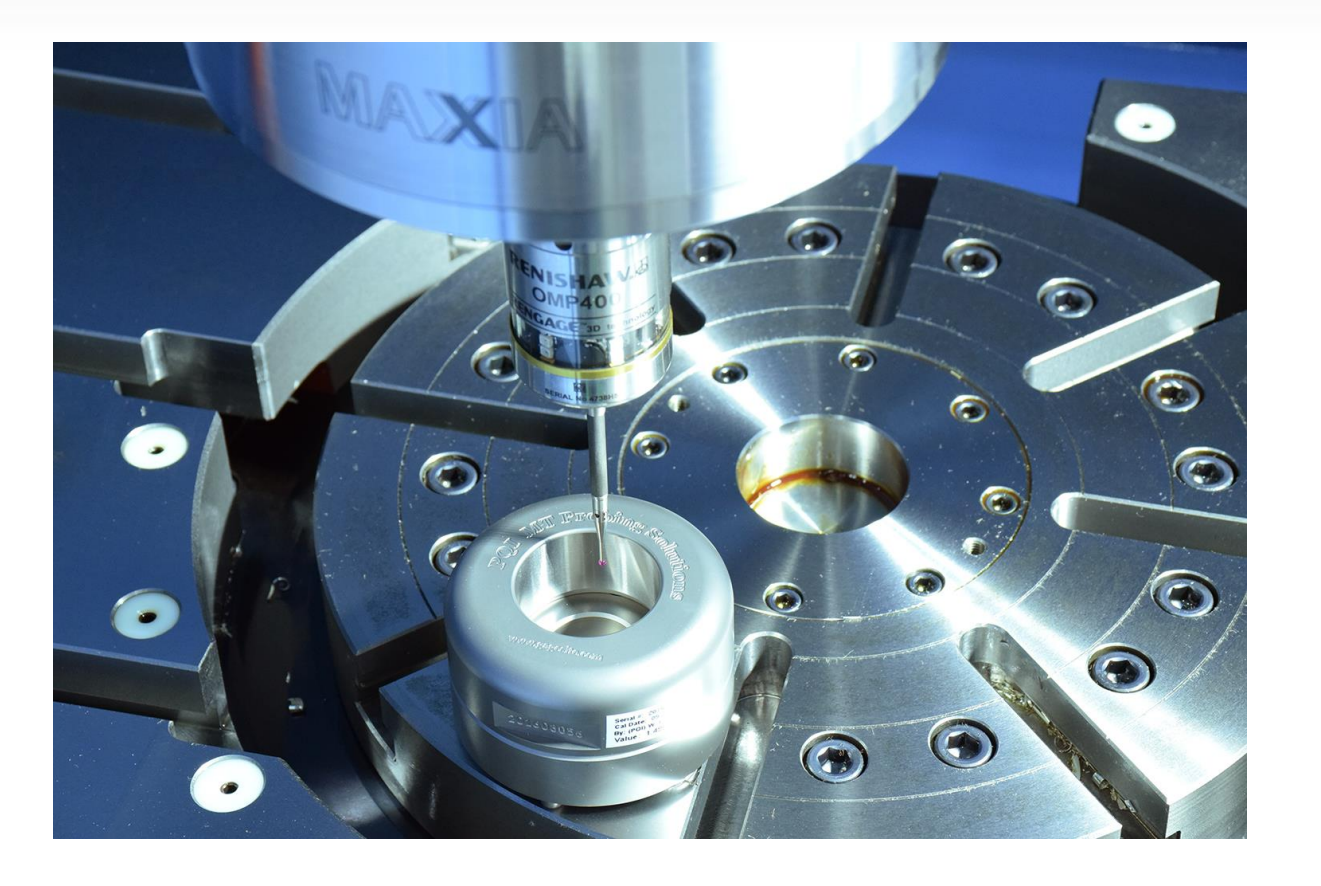

# Spindle Probe

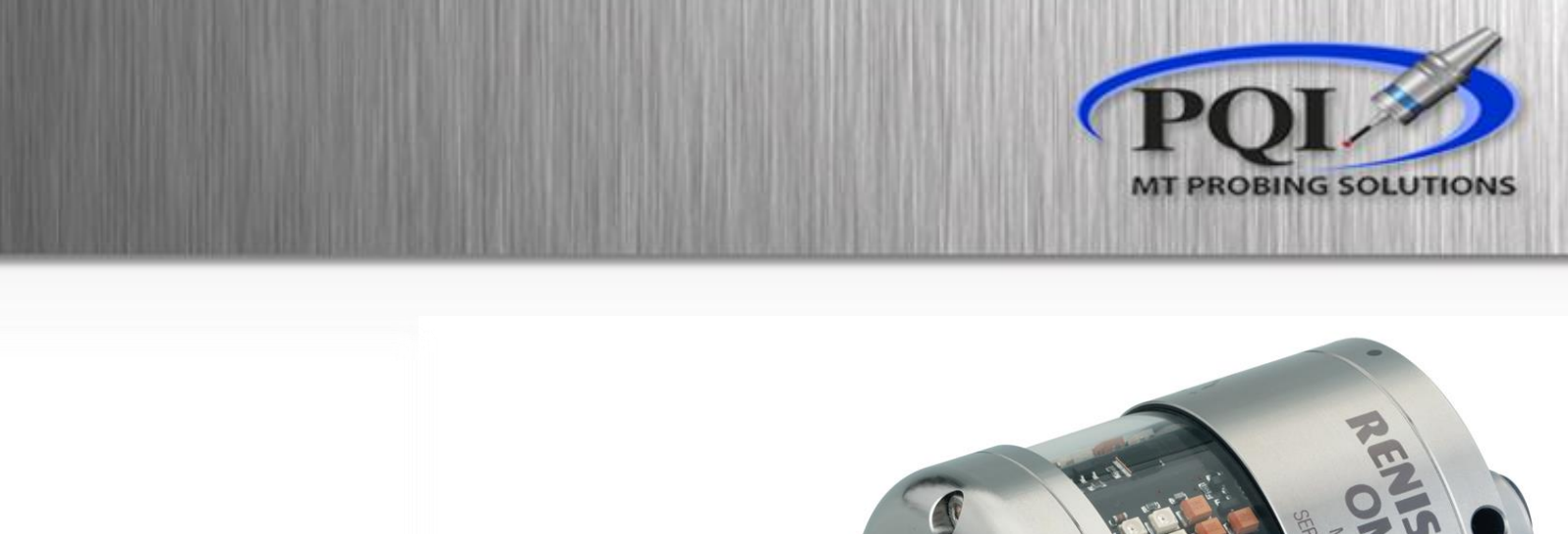

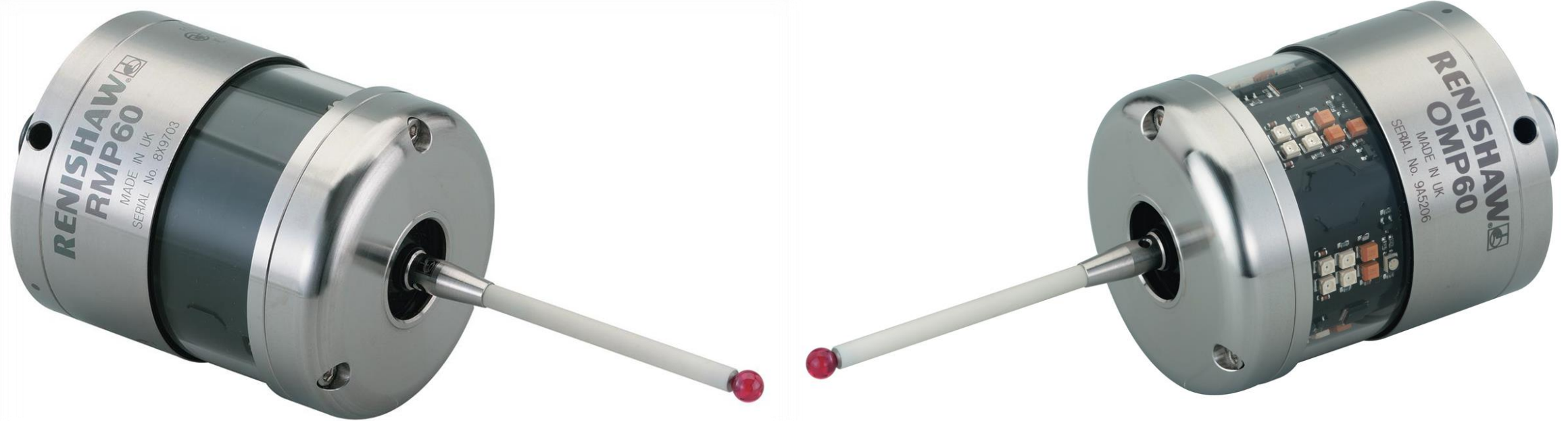

This presentation will give you step by step instructions on how to setup and (re)calibrate your spindle probe.

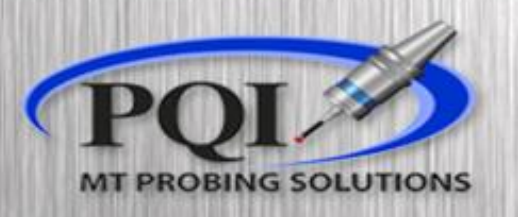

N320(CALIBRATE PROBE X-Y) (SN= 201608090) (MM= 38.1081) (IN= 1.50031) (D=EXACT DIAMETER OF RING) (B=NOMINAL DIAMETER OF RUBY) (U=OPTIMISE CALIBRATION 1=YES 0=NO) G65P9901M102.V1.D1.50037B.07874U0. M30

At the end of O8025 if the XY calibration has a U value, you have standard <u>Supatouch</u>

N340 (PROBE OPTIMIZATION) (B=NOMINAL DIAMETER OF RUBY) (A=DIRECTION POSITION) G65P9901M110B.23622A1.

At the end of O8025 if the Optimization is a stand-alone cycle, you have <u>Supatouch.V2</u>

### What Software do I have?

At the end of O8025 if the XY calibration uses G175, you have Inspection Plus / Rengage

(CALIBRATE PROBE X-Y) (SN= 201506093) (MM= 38.16655) (IN= 1.50262) (D=DIAMETER OF RING) (S=WORK OFFSET SET FOR CENTER POSITION) G175D1.5S6 M30

### Table of Content:

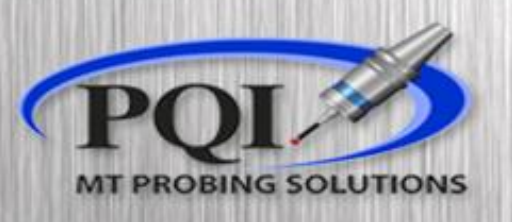

- Creating Z Work Offset ..... page 5
- Stylus runout ..... page 7

#### • <u>Supatouch</u>:

- XY Calibration ..... page 9
- Z Calibration ..... page 10
- Supatouch Optimization ...... page 11
- Supatouch.V2 Optimization ..... page 12
- Inspection Plus / Rengage:
  - XY Calibration ..... page 14
  - Z Calibration ..... page 15

- <u>Basic Maintenance</u>:
  - Changing Batteries ..... page 16
  - Changing Stylus ..... page 18
- Basic Troubleshooting ..... page 19

#### \*<u>PQI SUGGESTS ALWAYS</u> CALIBRATING XY BEFORE Z\*

### Create Z Work Offset

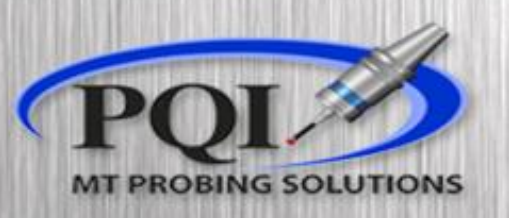

We must create an initial Z work offset in order to properly run probe length calibration.

- Using: •
  - Tool of known length
  - Feeler gauge / gauge block of known size
- Find a flat perpendicular surface to your Z axis ٠
- Be sure applicable axis is not skewed ٠
- Manually touch off your 'feeler gauge' so it has just enough ٠ contact between your tool and surface that your feeler gauge can move but not bounce around
  - \*you can also just use a known Z location in your machine if you have one

CALIBRATING Z )

- Now that we have touched off the tool ٠ do not move the machine Z axis
- We now must create a Z work offset using our known ٠ values

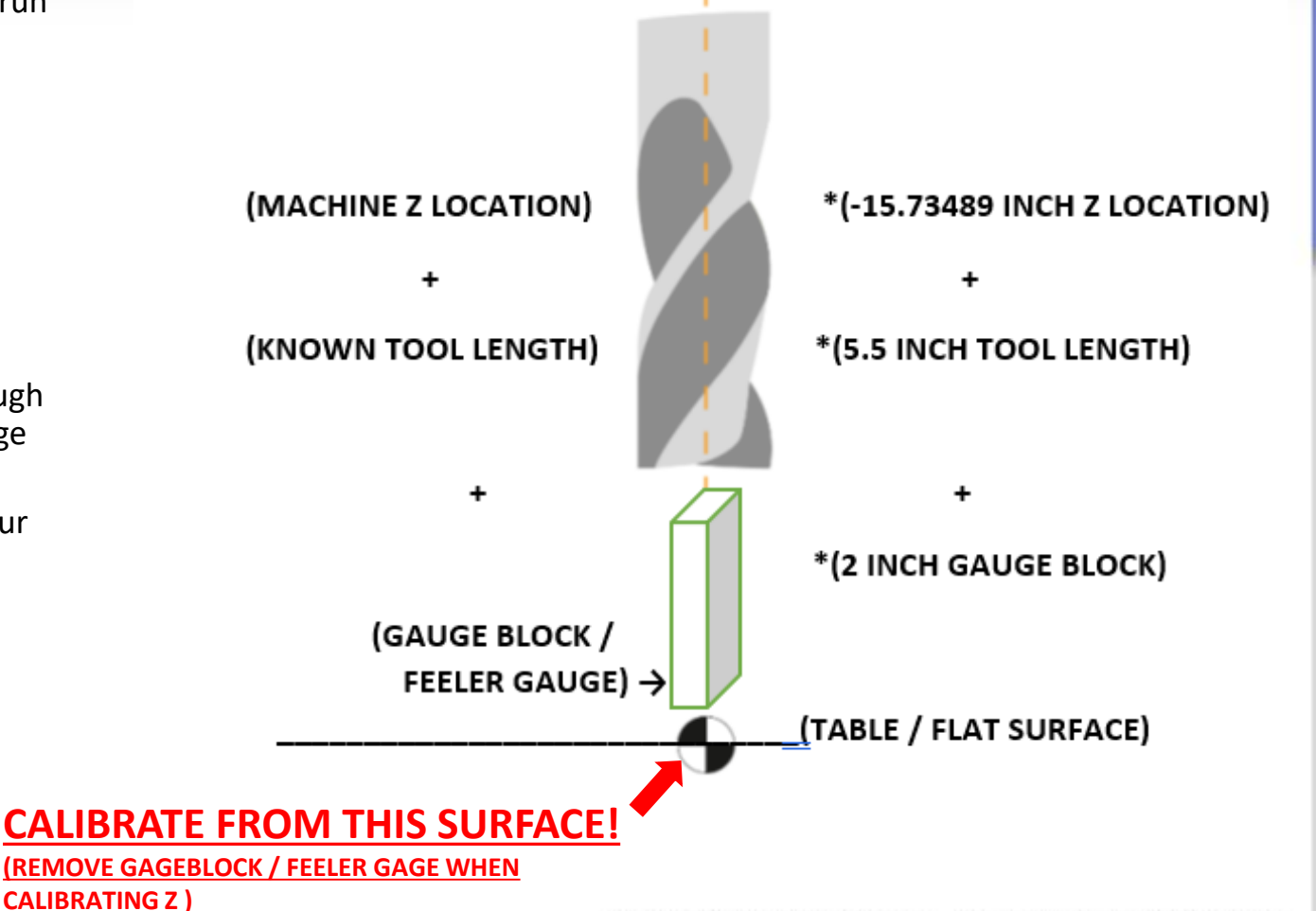

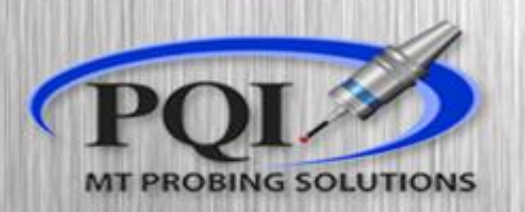

#### • Example:

- Z machine location = -15.73489 inch
- Tool length = 5.5 inch
- Feeler gauge = 2 inch gauge block
- We need to select a work offset to set... don't overwrite important existing offset numbers!
- G54 Z location
- Add all 3 known numbers together
- (-15.73489)+(-5.5)+(-2.0)=(-23.23489)
  - \*Depending on machine control type you may have to add the values differently, as to make your numbers always more negative
- Be sure to calculate in appropriate machine units
- Our new Z position in G54 is -23.23489 (inch) this is the number that the Z calibration cycle will use to calculate the new probe length
- Be sure you change the offset callout from the length calibration program to match this offset!
- Calibrate directly on your Z-zero known surface! (remove gage block or feeler gage when calibrating)

(CALIBRATE PROBE LENGTH) (T=TOOL OFFSET FOR PROBE) G59(KNOWN Z SURFACE WORK OFFSET) N170G170T1 M30

Inspection Plus / Rengage

#### Supatouch

N330 (CALIBRATE PROBE LENGTH) (B=NOMINAL DIAMETER OF RUBY) (T=TOOL OFFSET FOR KNOWN TOOL) (Z=REFERANCE SURFACE POSITION) G54 (KNOWN Z WORK OFFSET) G65P9901M104Z0.B.07874 M30

#### Stylus Runout

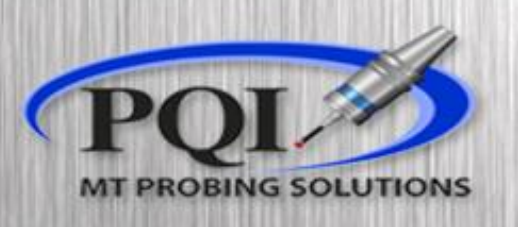

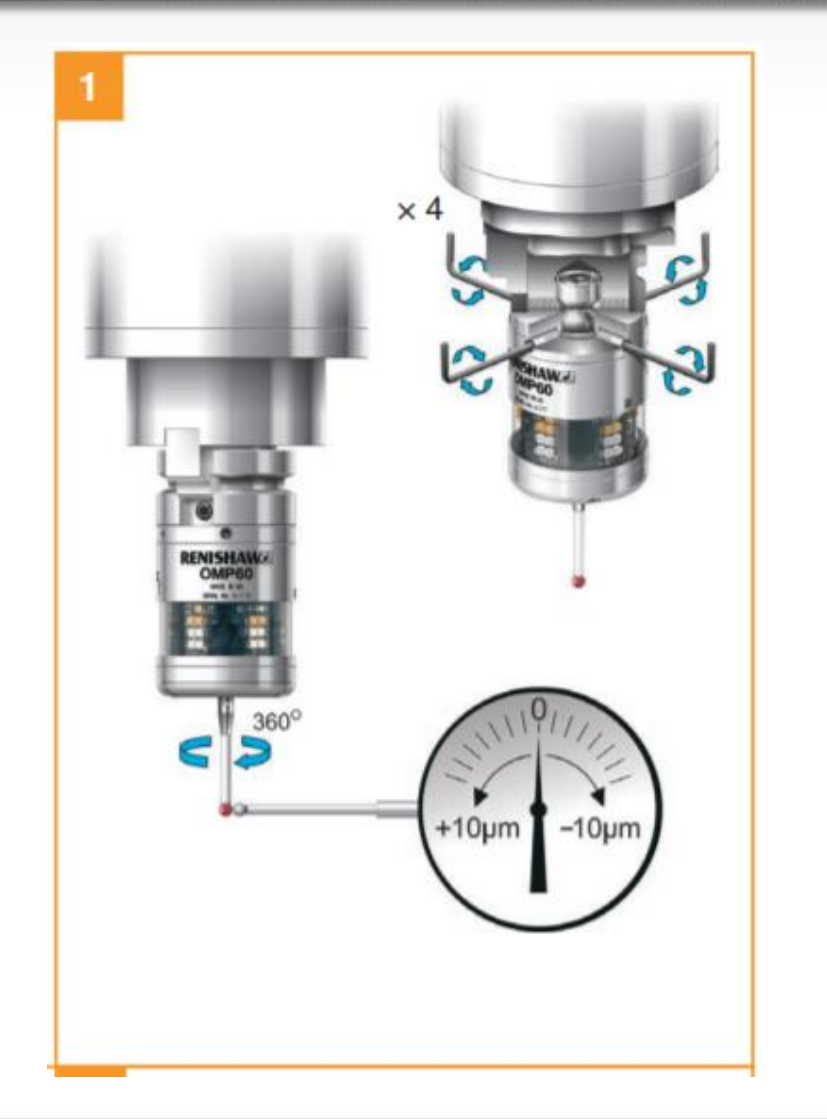

- Any time you **break** or **replace** a stylus, you must redo your runout.
- Some ways of achieving this are with a dial indicator or a tool pre-setter.
  - Parlec, Zoller, Sperroni, etc.
- Per Renishaw Specification keep the runout below +/- .010 mm (.0004 in)
  - Ideally keep it below +/- .0025 mm (.0001 in)
  - The closer to zero the better

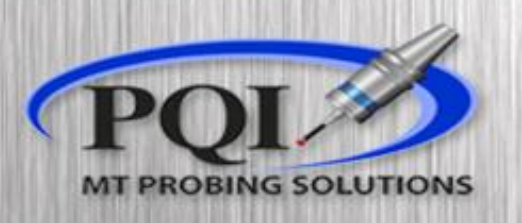

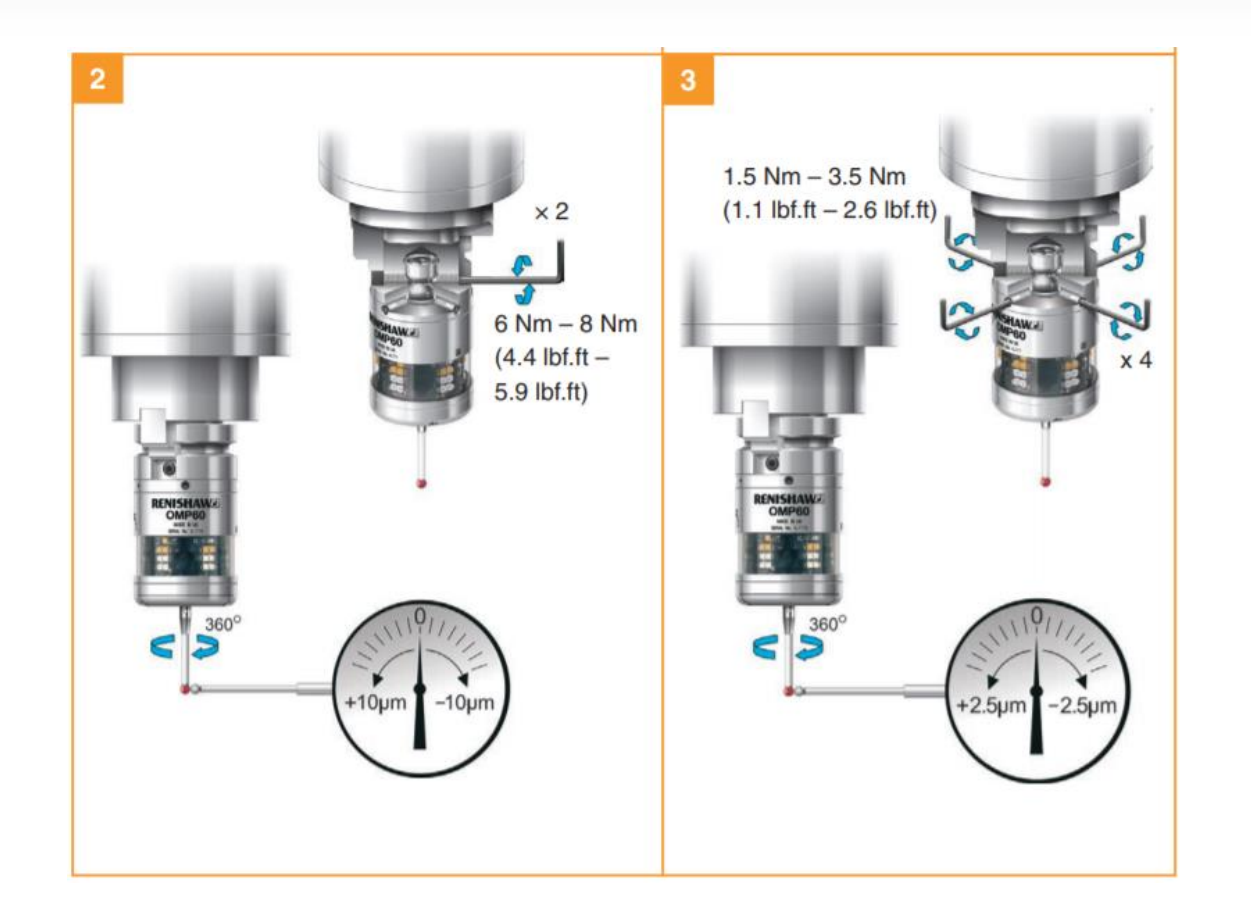

- The 2 screw holes nearest the tool holder are pointed set screws and hold the Probe into the Tool Holder, these must remain tight.
  - (Figure 2)
- The 4 screw holes nearest the Probe body are your XY Runout adjustment screws. (they may be ON the probe body)
  - (Figure 3)
- Rotate and make small adjustment to (4) adjustment screws every 180°
  - similar like how you would use a 'Four Jaw Chuck'
- When you get an acceptable number, make sure **all** screws are tight
  - no need to overtighten

### <u>Supatouch</u> XY Calibration

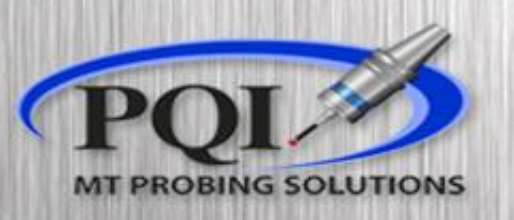

- This cycle is in program O8025 line N320
  - Or MDI Template Programs
- Ensure the D (exact diameter of feature) and B (nominal diameter of Stylus ruby) values are correct and in machine units
- Manually drive the spindle probe roughly centered into your calibration ring or feature, making sure the ruby is fully inside
- Run the cycle
- If your probe macro variables start at 540 (standard)
  - Stylus X runout is in 542
  - Stylus Y runout is in 543
    - All Supatouch calibration data is in Metric

N320 (CALIBRATE PROBE X-Y) (SN= 201608090) (MM= 38.1081) (IN= 1.50031) (D=EXACT DIAMETER OF RING) (B=NOMINAL DIAMETER OF RUBY) G65P9901M102.V1.D1.50037B.07874 M30

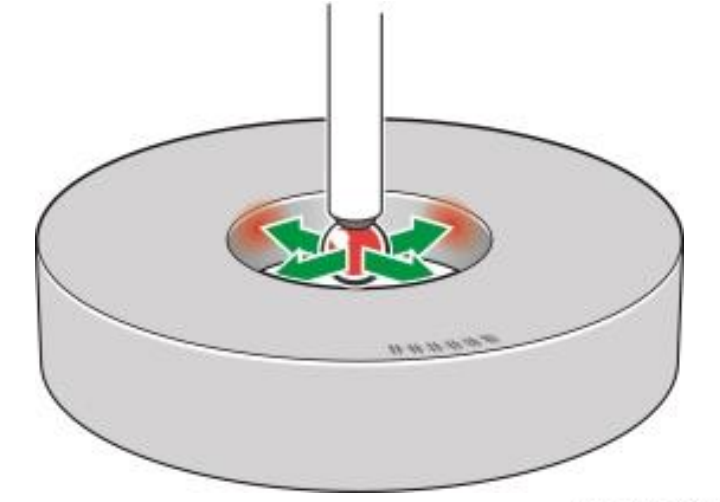

#### <u>Supatouch</u> <u>Z Calibration</u>

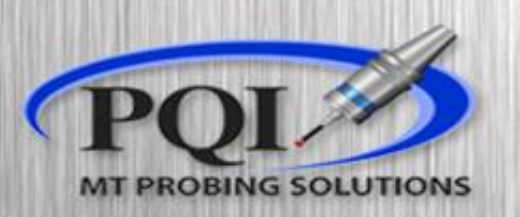

- This cycle is in program O8025 line N330
  - Or MDI Template Programs
- Ensure that the T (Tool number if not using H1 style tool offsets) and B (nominal diameter of Stylus ruby) values are correct and in machine units
- Manually drive the probe about half an inch above the point you touched off your tool
  - be sure applicable axis are at not at a skewed angle
- Don't forget to match the programs work offset callout to the one you set
- Run the cycle
  - This will update probe length in 3 spots
    - Tool data
    - Tool offset (T number in program)
    - Macro variable for probe calibration

N330 (CALIBRATE PROBE LENGTH) (B=NOMINAL DIAMETER OF RUBY) (T=TOOL OFFSET FOR KNOWN TOOL) (Z=REFERANCE SURFACE POSITION) G54 (KNOWN Z WORK OFFSET) G65P9901M104Z0.B.07874 M30

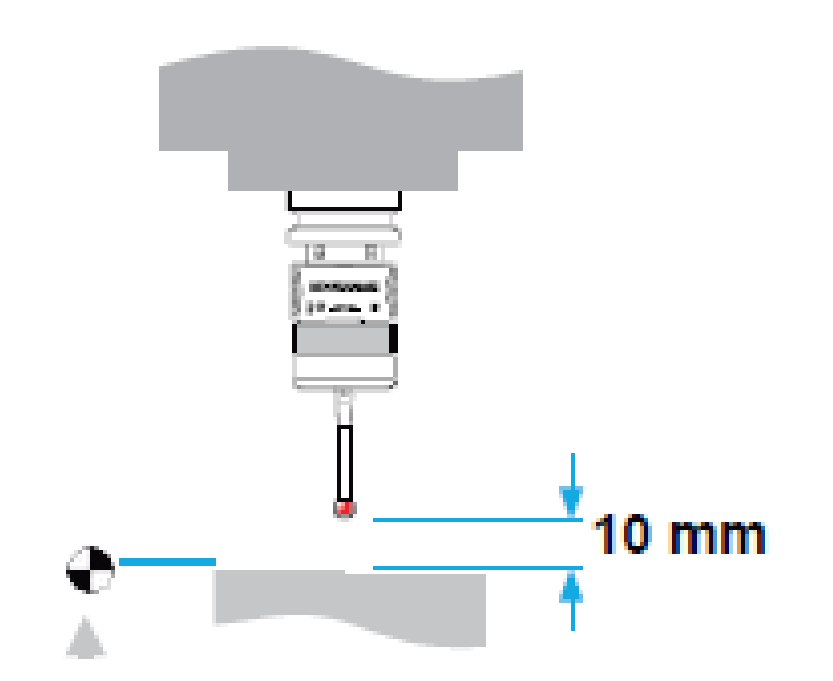

\*If Z moves positive and alarms when cycle starts,

the active Fanuc Offset Length may be longer than actual length. Zero out offset and run again\*

### Standard Supatouch Probe Optimization(not required)

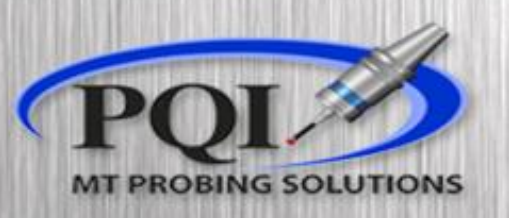

- Optimization only suggested to be run:
  - During initial probe setup
  - After drastically changing stylus length / ruby size
  - After probe body crash
  - After major machine service
- To reoptimize the spindle probe, delete Macro Variable #545 (assuming standard base number for calibration data)
  - You can check where the base number is by looking in O9424
- If you delete Variable #545, you MUST calibrate XY then Z on the probe
  - It will now force the Optimization cycle
  - The XY cycle will touch 40 times in X
  - Then the Z cycle will do 40 touches during Z Calibration
    - It does this at different feed rates to tell the probe the optimum feeds / speeds to move and take measurements in XYZ

09424(REN\*SETTINGS) (PQI-MAKINO 8/17/2017) #111=540(BASE\*NO) #100-[DPM[6000 2]]

### Supatouch.V2 Probe Optimization(not required)

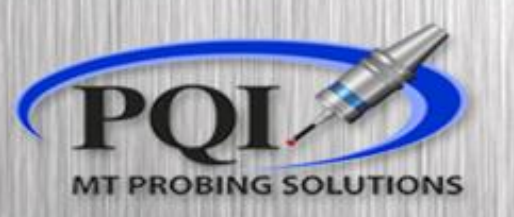

- This stand-alone cycle is in program O8025 line N340 in the newest Supatouch Software
  - Or MDI Template Programs
- Optimization only suggested to be run:
  - During initial probe setup
  - After drastically changing stylus length / ruby size
  - After probe body crash
  - After major machine service
  - If you run probe optimization, you MUST calibrate XY and Z on the probe
- You can change the 'A' value to change what direction the probe will take its point in either X or Y
  - Start about half an inch above the edge of a 90° corner
    - You do not need to have a calibrated probe to run this cycle
- The XY cycle will touch 40 times, the direction is specified by the 'A' value
- Then the Z cycle will do 40 touches in Z
  - It does this at different feed rates to tell the probe the optimum feeds / speeds to move and take measurements in XYZ

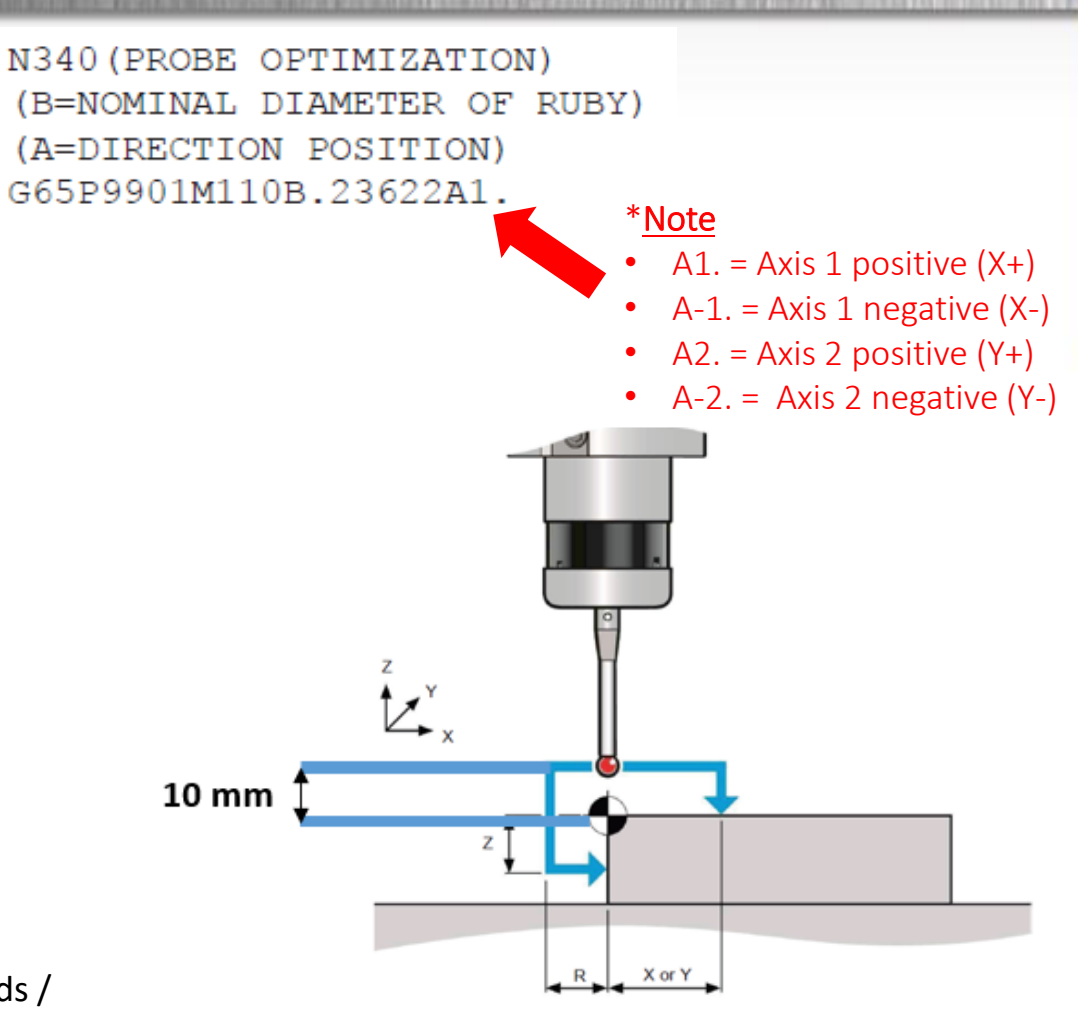

#### Supatouch.V2 Probe Optimization(Continued)

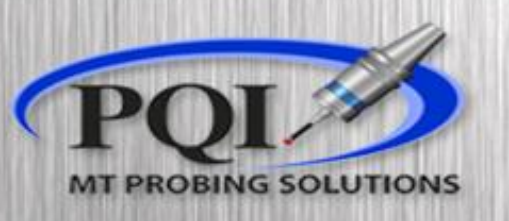

- When prompted check #100 #102
  - While in "input mode" you may manually lower the values below if you want to slow down probe movement speeds in the specified axis, however, <u>do not</u> increase the predetermined values.
  - If you are satisfied with the pre-determined values, hit cycle start twice then fully recalibrate your probe.
  - MF#100 = Measure Feedrate
    - Maximum permissible measuring feedrate (machine units)
    - If this number is set below your current software's minimal single touch speed (about 30-40 inch per min), then your probe measurements will default to 2 touch probing. This is Okay!
  - ZPF#101 = Z position Feedrate
    - Maximum permissible Z-axis positioning feedrate (machine units)
  - XYPF#102 = XY Position Feedrate
    - Maximum permissible X or Y-axis positioning feedrate (machine units)
- When you are satisfied with the values in #100-#102, hit cycle-start. Then
  you will be prompted to calibrate XY and Z on the probe, hit cycle-start to
  end the optimization program.
- At this point you MUST calibrate XY and Z to be able to use your spindle probe.

| Numbe                                         | Value            | Memo  | <b>^</b> |  |  |  |
|-----------------------------------------------|------------------|-------|----------|--|--|--|
| 100                                           | 50.0000          |       | Ξ        |  |  |  |
| 101                                           | 150.0000         |       |          |  |  |  |
| 102                                           | 250.0000         |       |          |  |  |  |
| Operato                                       | Operator Message |       |          |  |  |  |
| MF#100*ZPF#101*XYPF#102*CYC*START*T<br>O*SAVE |                  |       |          |  |  |  |
|                                               |                  | Close |          |  |  |  |
| 112                                           | 0.0000           |       |          |  |  |  |

## Inspection Plus / Rengage XY Calibration

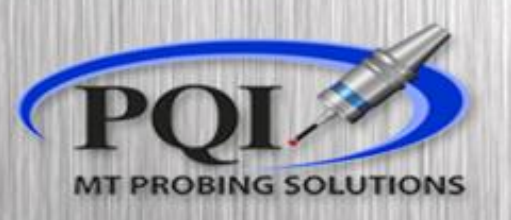

- This cycle is at the end of program O8025
- Ensure that the D (exact diameter of feature) and S (work offset for center position) values are correct and in machine units
  - S value will update an XY position for center of the ring / feature, to your specified offset
- Manually drive the spindle probe roughly centered into your calibration ring or feature, making sure the ruby is fully inside
- Run the cycle

(CALIBRATE PROBE X-Y) (SN= 201506093) (MM= 38.16655) (IN= 1.50262) (D=DIAMETER OF RING) (S=WORK OFFSET SET FOR CENTER POSITION) G175D1.5S6 M30

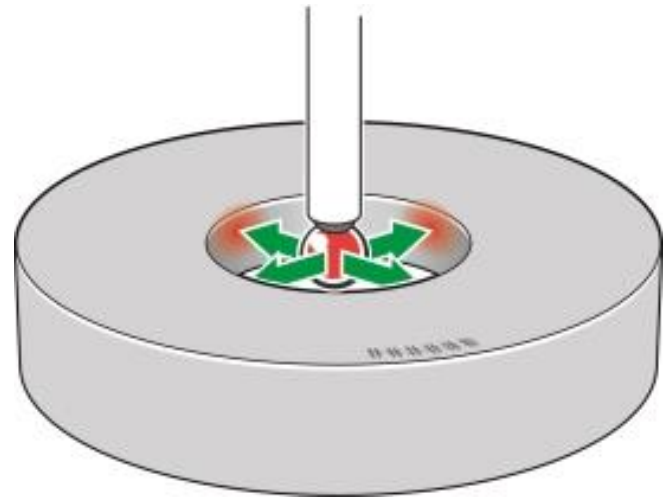

# Inspection Plus / Rengage Z Calibration

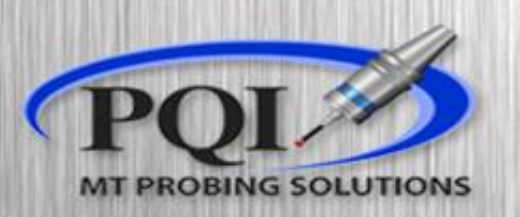

- This cycle is at the end of program O8025
- Ensure that the T (Tool number of probe) value is correct
- Manually drive the probe about half an inch above the point you touched off your tool
  - be sure applicable axis are at a skewed angle
- Don't forget to match the programs work offset callout to the one you set
- Run the cycle
  - This will update probe length in 3 spots
    - Tool data
    - Tool offset (T number in program)
    - Macro variable for probe calibration

(CALIBRATE PROBE LENGTH) (T=TOOL OFFSET FOR PROBE) G59(KNOWN Z SURFACE WORK OFFSET) N170G170T1 M30

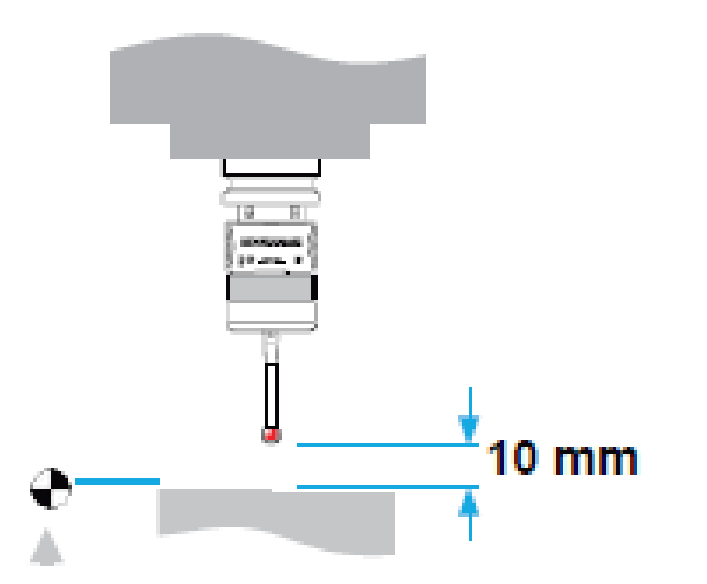

\*If Z moves positive and alarms when cycle starts,

the active Fanuc Offset Length may be longer than actual length. Zero out offset and run again\*

## <u>Batteries</u>

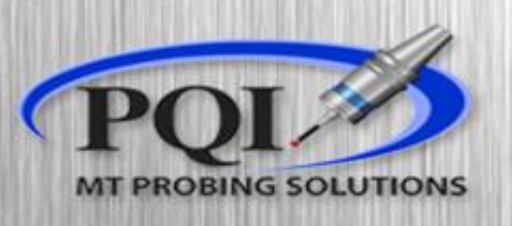

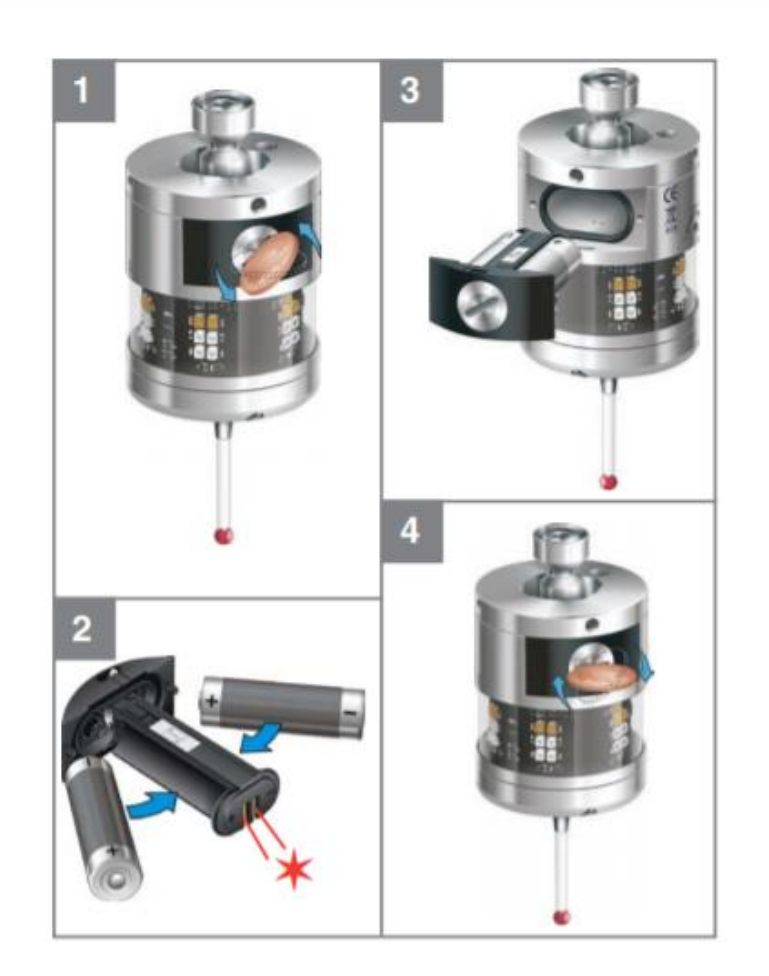

٠

- DO NOT buy cheap batteries, it will affect probe potential runtime.
  - Consult your small Renishaw (probe specific) manual for best batteries to use.
- After changing the battery it is **not** required to recalibrate the probe.
  - All calibration information is stored in the machine control
  - After the new batteries are in the probe **don't** deflect the stylus. Let the LEDs complete their light cycle.
    - This short light cycle is the settings inside the probe.
    - The lights will Blink Green at the end if you put acceptable batteries in.

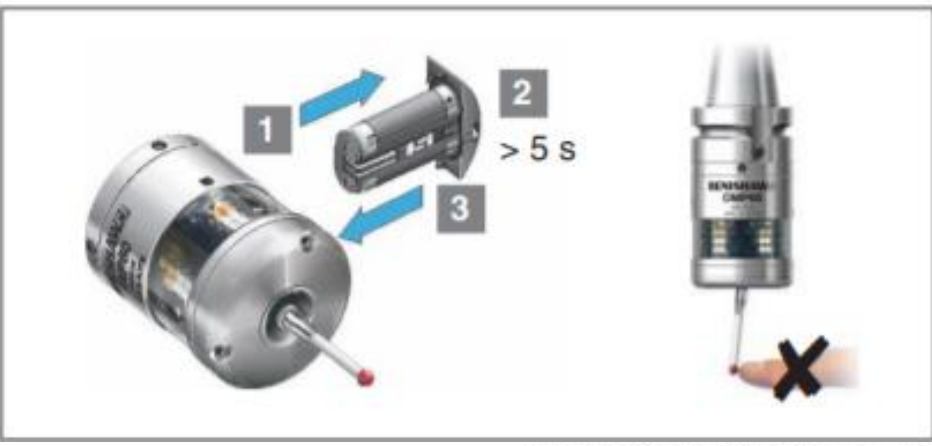

Productivity Quality Inc. | www.PQIProbing.com

#### Renishaw suggested batteries

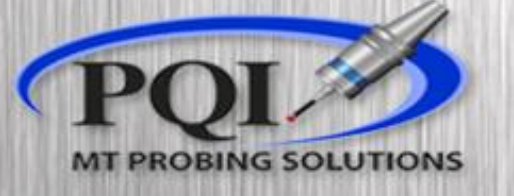

× 2

AA 1.2 V

#### **OMP40** Ecocel: TC-4511. TC-4521, TC-4531 Saft: LS 14250 C, LS 14250 Sonnenschein: SL-750 TL-5101 Xeno: XL-050F

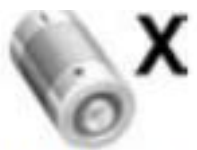

Dubilier: SB-AA02 Maxell: ER3S Sanyo: CR 14250 SE Sonnenschein: SL-350, SL-550 Tadiran: TL-4902 TL-5902, TL-2150, Varta: CR 1/2 AA

#### RMP60

× 2 AA 1.5 V

Saft:

Xeno:

| Battery types  |                                             |                                                         |                                           |  |  |
|----------------|---------------------------------------------|---------------------------------------------------------|-------------------------------------------|--|--|
| Alkaline<br>x2 | Lithium Thionyl Chloride<br>x2              |                                                         | Nickel Cadmium/Nickel Metal Hydride<br>x2 |  |  |
| AA 1.5 V       | Saft:<br>Sonnenschein:<br>Tadiran:<br>Xeno: | LS 14500<br>SL-760/S<br>TL-5903/S, TL-2100/S<br>XL-060F | AA 1.2 V                                  |  |  |
| RMP600         |                                             |                                                         |                                           |  |  |
| Battery types  |                                             |                                                         |                                           |  |  |
| Alkaline       | Lithium-thionyl chloride                    |                                                         | Nickel Cadmium / Nickel Metal Hydride     |  |  |

× 2

TL-5903/S, TL-2100/S

LS 14500

XL-060F

Tadiran: SL-760/S

#### OMP400 / RMP400

Battery type: 1/2 AA Lithium Thionyl Chloride (3.6 V) x 2

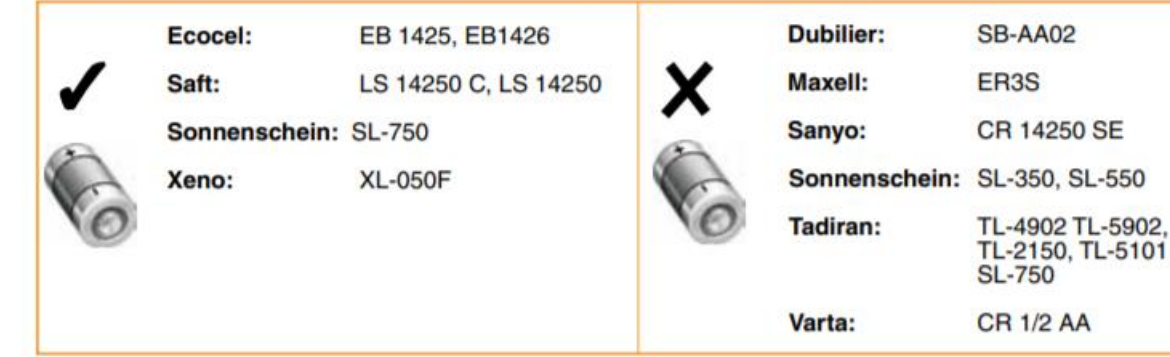

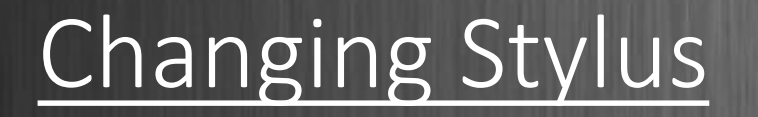

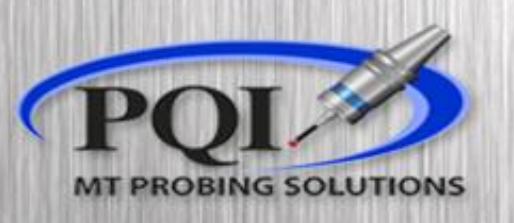

1.8 Nm - 2.2 Nm 1.3 lbf.ft - 1.6 lbf.ft) M-5000-370

- To replace a stylus, simply, unscrew the old / broken stylus (using the Renishaw tool, paperclip, etc.) then, install the new one.
  - These styli have fine threads and probes have sensitive triggers so do not overtighten
- With every stylus change, you must:
  - Redo your Runout
  - Redo XY & Z calibration
- \*PQI supplies a variety of different styli

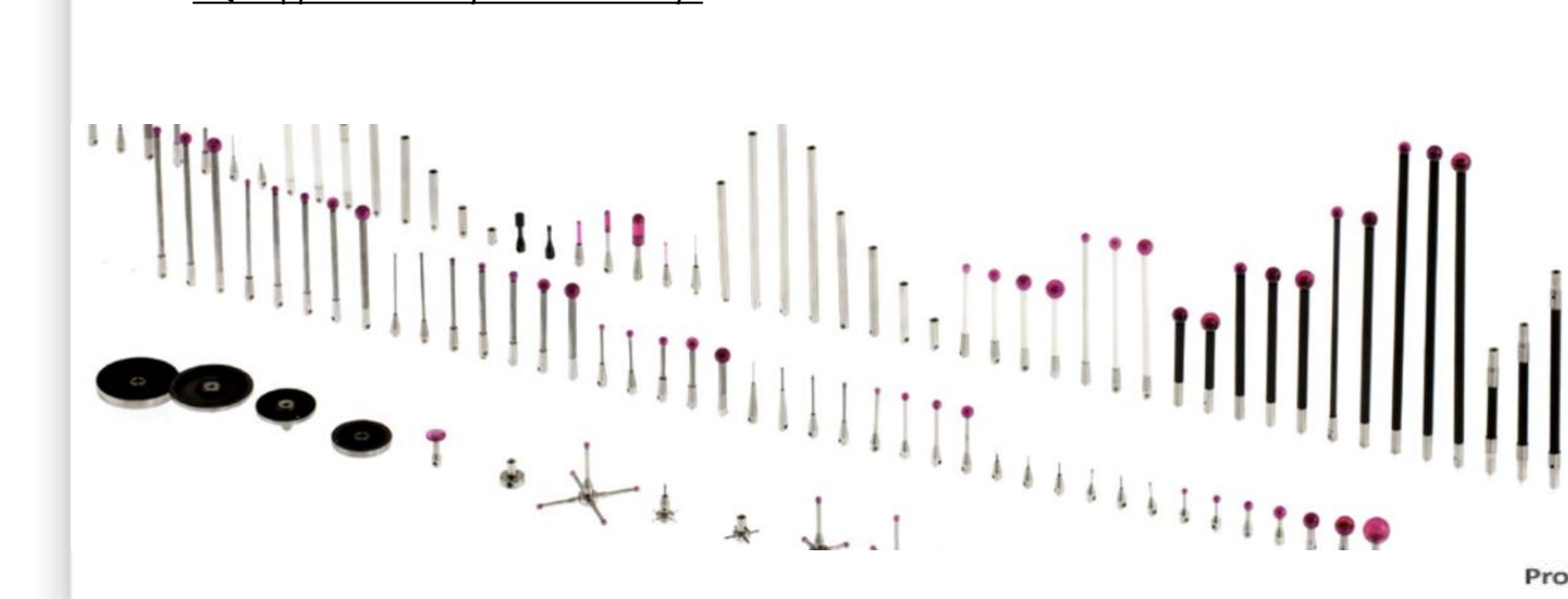

### <u>Basic</u> Troubleshooting

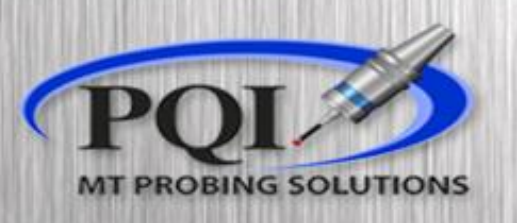

- Probe will not turn on / blinking green-blue when on
  - Change batteries
- Probe beginning to record odd values
  - Recalibrate probe XY & Z
- Probe not repeatable
  - Ensure stylus is not loose
  - Recalibrate probe XY & Z
- Probe blinking Red when not triggered
  - Restart probe
  - Contact PQI
    - Office: 763-249-7149
    - Toll Free: 800-772-0620

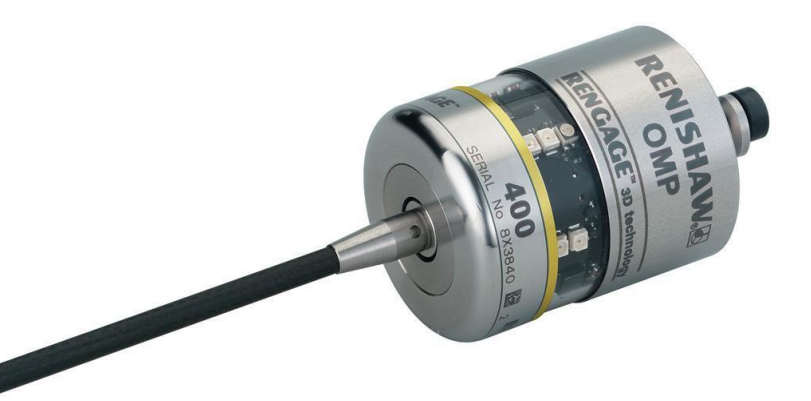

**Productivity Quality Inc.** | www.PQIProbing.com \*PQI does not own the rights to images used in this Presentation.